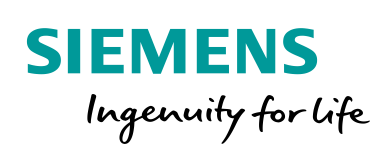

Industry Online Support

-

NEWS

How do you replace a CPU 41x with the CPU 410-5H Process Automation?

## SIMATIC PCS 7

https://support.industry.siemens.com/cs/ww/en/view/85014617

Siemens Industry Online Support

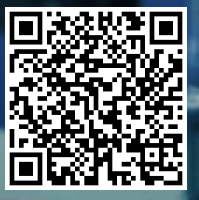

This entry is from the Siemens Industry Online Support. The general terms of use (<u>http://www.siemens.com/terms\_of\_use</u>) apply.

Security Information Siemens provides products and solutions with industrial security functions that support the secure operation of plants, systems, machines and networks. In order to protect plants, systems, machines and networks against cyber threats, it is necessary to implement – and continuously maintain – a holistic, state-of-the-art industrial security concept. Siemens' products and solutions only form one element of such a concept.

The customer is responsible to prevent unauthorized access to its plants, systems, machines and networks. Systems, machines and components should only be connected to the enterprise network or the internet if and to the extent necessary and with appropriate security measures (e.g. use of firewalls and network segmentation) in place.

Additionally, Siemens' guidance on appropriate security measures should be taken into account. For more information about industrial security, please visit <a href="http://www.siemens.com/industrialsecurity">http://www.siemens.com/industrialsecurity</a>.

Siemens' products and solutions undergo continuous development to make them more secure. Siemens strongly recommends to apply product updates as soon as available and to always use the latest product versions. Use of product versions that are no longer supported, and failure to apply latest updates may increase the customer's exposure to cyber threats.

To stay informed about product updates, subscribe to the Siemens Industrial Security RSS Feed under <u>http://www.siemens.com/industrialsecurity</u>.

## Contents

| 1 | Prepa                          | ration                                                                                                    | 3           |
|---|--------------------------------|----------------------------------------------------------------------------------------------------|-------------|
| 2 | Procedure for up to PCS 7 V8.1 |                                                                                                    | 4           |
|   | 2.1<br>2.2<br>2.3              | Removing the Old CPU from the Hardware Configuration<br>Adding the New CPU to the Hardware Configuration<br>Assigning the User Program | 5<br>6<br>8 |
| 3 | Proce                          | edure for PCS 7 V8.1 and newer versions                                                                                                | 12          |
|   | 3.1<br>3.2                     | Replacing CPUs<br>Modifying Local Data                                                                                                 | 13<br>19    |
| 4 | Creat                          | ing the Connections in NetPro                                                                                                    | 24          |
| 5 | Comr                           | nissioning the CPU                                                                                                    | 25          |
| 6 | Histo                          | ry                                                                                                    | 26          |

## 1 Preparation

To configure the CPU 410-5H you need one of the two options below:

- PCS 7 V8.0 SP1 with the Hardware Upgrade Package "HUP CPU410-5H".
- PCS 7 V8.0 SP1 Upd1 or newer versions

| Note | Information about upgrading a project is available here:  |
|------|-----------------------------------------------------------|
|      | http://support.automation.siemens.com/WW/view/en/39980938 |

Additional information about the Hardware Upgrade Package "HUP CPU410-5H" is available here: <u>http://support.automation.siemens.com/WW/view/en/68627630</u>

Make a backup of your project before you start CPU replacement. Note the following:

- Parameters of the existing CPU (Clock memory byte, changed cyclic interrupt settings etc.)
- Connections in NetPro
- Network addresses of the CPU or CP and their partner stations

#### Note

- It is not possible to make the conversion when the CPU is running.
- You have to reload all the systems connected to the CPU (controllers, servers, ...).
- When you convert the system, the CPU-relevant messages are lost.
- It might be necessary to reconfigure AS-AS, AS-OS, AS-BATCH and AS-RC communications, in particular when changing from CP443-1 to the internal interface of the CPU.
- Pay attention to the compatibility of CPU and CP. You may also have to replace the CP when replacing the CPU. See manual: "SIMATIC PCS 7 Process Control System CPU 410 Process Automation" <u>https://support.industry.siemens.com/cs/ww/en/view/109801828</u>

#### WARNING Book the process objects back before replacing the CPU.

## 2 Procedure for up to PCS 7 V8.1

**Note** The instructions below take the example of an H system but apply equally for single CPU stations.

The parameters of the CPU 410-5H are set to PCS 7 default values when the new configuration is made. Some previously variable parameters are fixed in the CPU 410-5H.

For example, you have to reconfigure the time synchronization and possibly recalculate the H parameters.

| WARNING | <b>Restriction with configurations with redundant F modules</b><br>When you delete an H-CPU in the HW Config and add another H-CPU, the<br>redundancy settings of the F IO modules are lost.<br>When you execute "Compile CFC > Create Module Driver", errors are reported. |
|---------|----------------------------------------------------------------------------------------------------|
|         | <b>Remedy</b><br>Check/renew the redundancy settings of the F IO modules after adding the<br>redundant controllers                                                                                                    |

# 2.1 Removing the Old CPU from the Hardware Configuration

Table 2-1

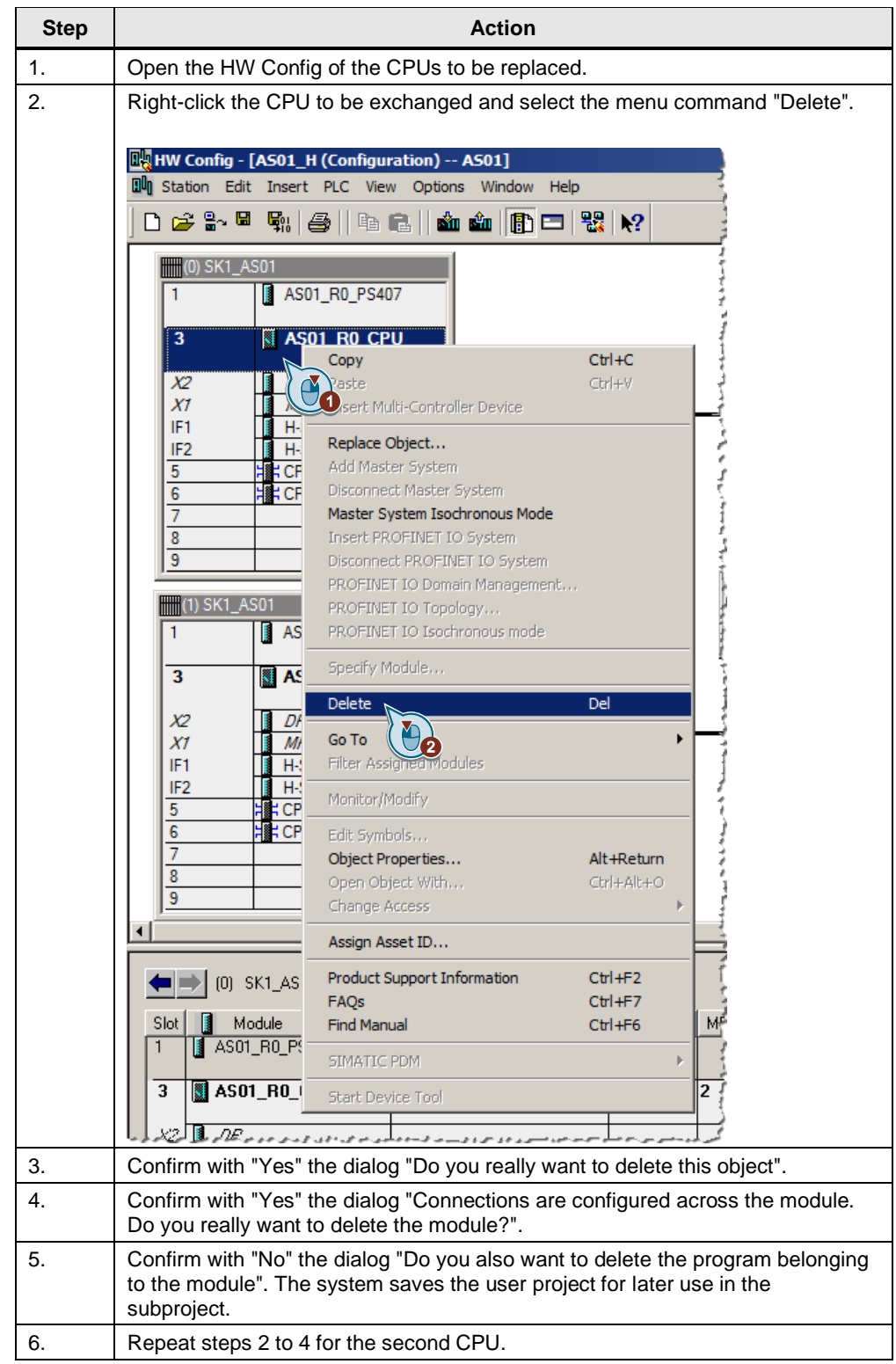

### 2.2 Adding the New CPU to the Hardware Configuration

| Step | Action                                                                                                    |  |
|------|----------------------------------------------------------------------------------------------------|--|
| 1.   | Drag and drop the CPU 410-5H from the Hardware Catalog (Profile: PCS7_V8.0 or PCS7_V8.1) to the slot that has become free in the rack. |  |
| 2.   | The following window opens: "Properties – Ethernet Interface PN-IO (R0/S3.5)"                                                          |  |
|      | Properties - Ethernet interface PN-IO (R0/53.5)                                                                                        |  |
|      | General Parameters                                                                                                    |  |
|      | If a subnet is selected,<br>the next available addresses are suggested.                                                                |  |
|      | IP address: 192.168.0.91<br>Subnet mask: 255.255.255.0<br>Gateway<br>© Do not use router<br>O Use router<br>Address:                   |  |
|      | Subnet:                                                                                                    |  |
|      | not networked New Plantbus (Part of: Plantbus)                                                                                         |  |
|      | Properties                                                                                                    |  |
|      | Delete                                                                                                    |  |
|      | OK Cancel Help                                                                                                    |  |
|      | <ul> <li>If the distributed IO is not connected across the CPU, select "not<br/>networked".</li> </ul>                                 |  |
|      | <ul> <li>If you want to use the Ethernet interface, assign the corresponding subnet<br/>and enter the IP address.</li> </ul>           |  |

| Step | Action                                                                                                    |
|------|----------------------------------------------------------------------------------------------------|
| 3.   | The following window opens: "Properties – PROFIBUS interface DP (R0/S3.2)".                                                                                                    |
|      | Properties - PROFIBUS interface DP (R0/53.2)         General       Parameters         Address:       If a subnet is selected, the next available address is suggested.                                                                       |
|      | Subnet:<br>PROFIBUS(3) 45.45 (31.25) Kbps<br>PROFIBUS(4) 1.5 Mbps<br>Properties<br>Delete                                                                                                    |
|      | OK Cancel Help                                                                                                    |
|      | <ul> <li>If the communication is not made across the CPU, select "not networked".</li> <li>If you want to use the PROFIBUS interface, assign the corresponding PROFIBUS segment.</li> <li>Then confirm with "OK".</li> </ul>                 |
| 4.   | The "Configure H-Sync Modules" dialog opens.                                                                                                    |
|      | Configure H-Sync Modules                                                                                                    |
|      | An H-sync module with the same order number (MLFB) must be configured in<br>each IF slot of the selected H-CPU and its partner CPU.<br>Which H-sync module should be used?<br>H-sync module for local coupling<br>module for remote coupling |
|      | OK Cancel Help                                                                                                    |
|      | Select the H-Sync module used and confirm with "OK".                                                                                                    |
| 5.   | Repeat steps 1 to 3 for the second CPU.                                                                                                    |
| 6.   | Check that all the available subnets are correctly connected again.                                                                                                    |
| 7.   | Change the CPU parameters accordingly (previous setting).                                                                                                    |
| 8.   | Save and compile the changes and close the HW Config.                                                                                                    |

## 2.3 Assigning the User Program

Table 2-3

| Step | Action                                                                                                    |
|------|----------------------------------------------------------------------------------------------------|
| 9.   | Open the Component View of the SIMATIC Manager.<br>The new CPU with new user program and the user program of the previous<br>CPU are in the project.                                                                                                    |
|      | SINATIC Manager - [Democenter (Component V)<br>File Edit Insert PLC View Options Window H<br>D 2 2 2 2 2 2 2 2 2 2 2 2 2 2 2 2 2 2 2                                                                                                    |
|      | Image: Stress of the second second |
|      | أكميت توريا والاورين والاحتر والارادي الاحترار مترس والا                                                                                                    |

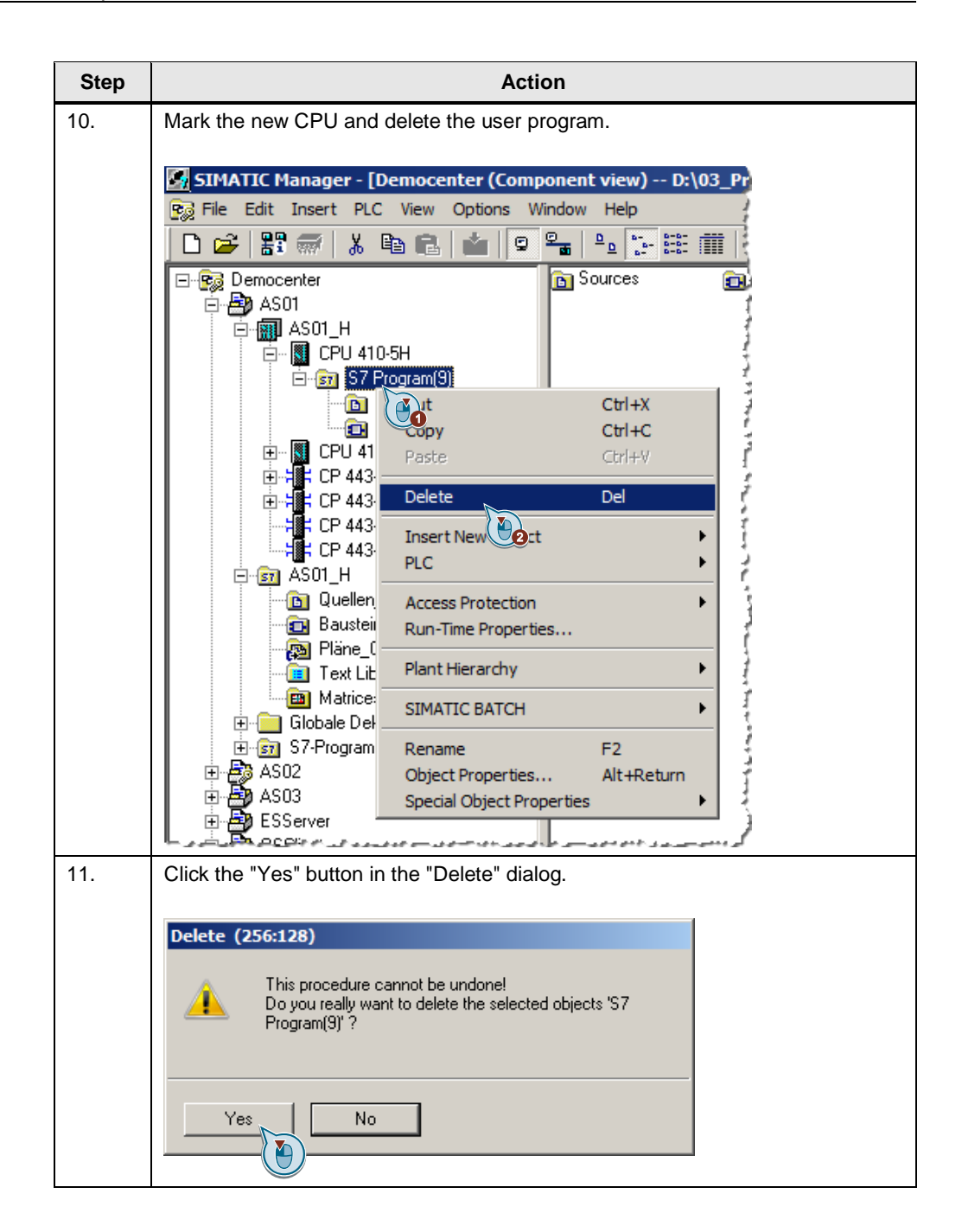

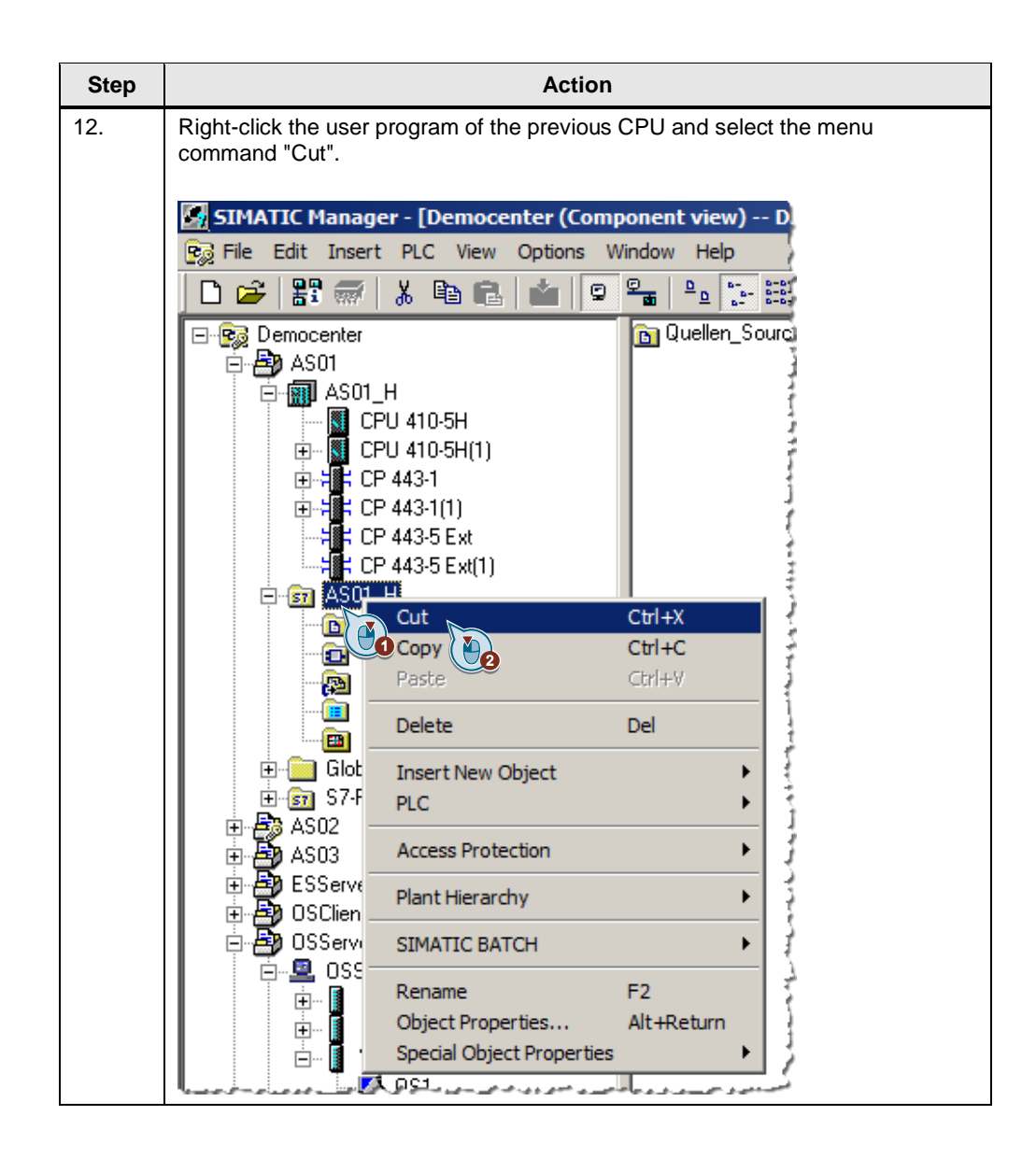

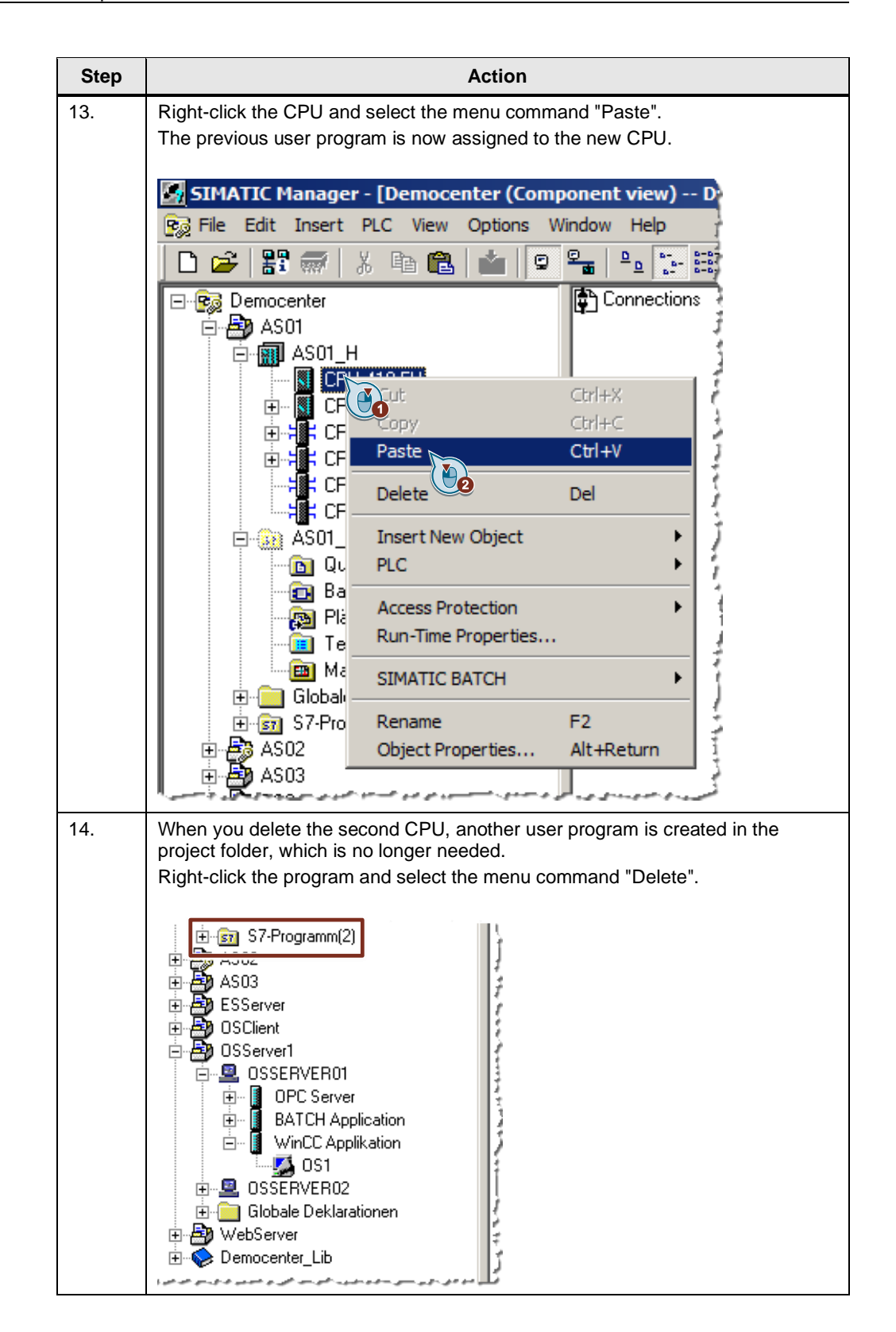

# 3 Procedure for PCS 7 V8.1 and newer versions

**Note** The instructions below take the example of single CPU station but apply equally for an H system.

The parameters of the CPU 410-5H are set to PCS 7 default values when the new configuration is made. Some previously variable parameters are fixed in the CPU 410-5H.

For example, you have to reconfigure the time synchronization and possibly recalculate the H parameters.

| WARNING | <b>Restriction with configurations with redundant F modules</b><br>When you delete an H-CPU in the HW Config and add another H-CPU, the<br>redundancy settings of the F IO modules are lost.<br>When you execute "Compile CFC > Create Module Driver", errors are reported. |
|---------|----------------------------------------------------------------------------------------------------|
|         | <b>Remedy</b><br>Check/renew the redundancy settings of the F IO modules after adding the redundant controllers.                                                                                                    |

#### 3.1 Replacing CPUs

![](_page_12_Figure_2.jpeg)

![](_page_13_Figure_1.jpeg)

![](_page_14_Figure_1.jpeg)

| 2c. Add slot                                                                                                    |                                                                                                    |
|----------------------------------------------------------------------------------------------------|----------------------------------------------------------------------------------------------------|
| If the required CPU is not in the selection list, or you have received a me<br>indicating that the module is too wide, this might be due to a lack of slots                                                               | essage<br>S.                                                                                                    |
| HW Config - [AS01_H (Configuration) AS01]           Image: Station Edit Insert PLC View Options Window Help                                                                                                    | , in the second second s |
| D 📂 🐎 🖩 🖏   🚭   🖻 💼   🎪 🎰   🗊 🗖 👯 🙌                                                                                                    |                                                                                                    |
| (0) UR2<br>1 PS 407 10A                                                                                                    |                                                                                                    |
| 3         CPU 416-2 DP           X2         DP           X1         MPI/DP           4         CPU 416-2 DP                                                                                                    |                                                                                                    |
| X1         PN-IO           X1 P1 R         Port 1           X1 P2 R         Port 2           5         5                                                                                                    |                                                                                                    |
|                                                                                                    |                                                                                                    |
| In this case you move the CP 443-1 to the payt free slot and repeat 22 /                                                                                                    | h h                                                                                                    |
| Image: Hw Config - [AS01_H (Configuration) AS01]         Image: Hw Config - [AS01_H (Configuration) AS01]         Image: Station         Edit Insert         PLC         View         Options         Window         Help | D.                                                                                                    |
| ] D 😅 💱 🔍 🖏   🚳   🖻 🖻   🏜 🎰 👔 🗖 🔡 👷 🛿                                                                                                    |                                                                                                    |
| (0) UR2                                                                                                    |                                                                                                    |
| 1 PS 407 10A                                                                                                    |                                                                                                    |
| 3         CP0 416-2 DP         7           X2         DP         7                                                                                                    |                                                                                                    |
|                                                                                                    |                                                                                                    |
| 5 CP 443-1                                                                                                    |                                                                                                    |
| X1 P1 R Port 1<br>X1 P2 R Port 2                                                                                                    |                                                                                                    |
|                                                                                                    |                                                                                                    |
| 9                                                                                                    |                                                                                                    |
|                                                                                                    |                                                                                                    |

| Step | Action                                                                                                    |
|------|----------------------------------------------------------------------------------------------------|
| 2c.  | <b>Reassign interface connections</b><br>If the interfaces of the old CPU are configured in the HW Config (DP, PN, MPI),<br>it might not be possible to incorporate the new CPU.                                                                                                    |
|      | Step       Action         If the interfaces of the old CPU are configured in the HW Config (DP, PN, MP it might not be possible to incorporate the new CPU.       If the interfaces of the old CPU are configured in the HW Config (DP, PN, MP it might not be possible to incorporate the new CPU.         If two config-[AS01_H (Configuration) = AS01]       If two config-[AS01_H (Configuration) = AS01]         If two config-[AS01_H (Configuration) = AS01]       If two config-[AS01_H (Configuration) = AS01]         If two config-[AS01_H (Configuration) = AS01]       If two config-[AS01_H (Configuration) = AS01]         If two config-[AS01_H (Configuration) = AS01]       If two config-[AS01_H (Configuration) = AS01]         If two config-[AS01_H (Configuration) = AS01]       If two config-[AS01_H (Configuration) = AS01]         If two config-[AS01_H (Configuration) = AS01]       If two config-[AS01_H (Configuration) = AS01]         If two config-[AS01_H (Configuration) = AS01]       If two config-[AS01_H (Configuration) = AS01]         If two config-[AS01_H (Configuration) = AS01_H (Configuration) = AS01_H (Configurat |
|      | N Station Edit Insert PLC View Options Window Help                                                                                                    |
|      | Image: CPU 416-2 DP       PROFIBUS(1): DP master system (1)         Image: CPU 416-2 DP       PROFIBUS(2): DP master system (2)         Image: CPU 416-2 DP       Image: CPU 410-H         X2       Image: DP         X7       Image: CPU 410-H         X7       Image: CPU 410-H         X7       Image: CPU 410-H         X7       Image: CPU 410-H         Y1       Image: CPU 410-H         Y2       Image: CPU 410-H         Y2                                                                                                    |
|      | X1 P1 R     Port 1     CPU 4     CPU 417-4H       X1 P2 R     Port 2     CPU 417-5H PN/DP       6     CPU 4     CPU 417-5H PN/DP       8     9                                                                                                    |
|      |                                                                                                    |
|      | Press F1 to get Help.                                                                                                    |
|      | For this you must first resolve the assignment of the different subnetworks.<br>Properties - PROFIBUS interface DP (R0/S3.1)                                                                                                    |
|      | General Parameters Address: 2                                                                                                    |
|      | Subnet  I not networked  PROFIBUS(2) 1.5 Mbps  Properties  Delete                                                                                                    |
|      | OK - Cencel Help                                                                                                    |
|      |                                                                                                    |
|      | After you have done this for all the configured interfaces of the CPU, you can replace the old CPU with the new one. After replacing the CPU you can reassign the subnetworks.                                                                                                    |

| Step | Action                                                                                                    |
|------|----------------------------------------------------------------------------------------------------|
| 3.   | When the message appears asking if you want to replace the old CPU with the new CPU, click the "Yes" button.                                                     |
|      | Insert (1230:2013)                                                                                                    |
|      | Do you want to exchange the component with the order<br>number 6ES7 416-3×R05-0AB0 - V5.3 for the component<br>with the order number 6ES7 410-5H×08-0AB0 - V8.1? |
|      | Yes                                                                                                    |
| 4.   | Acknowledge the next message by clicking the "OK" button.                                                                                                    |
|      | Insert (1230:2018)         Another application made changes to your station.         Close this station and re-open it.                                          |
|      | ОК Неір                                                                                                    |

## 3.2 Modifying Local Data

| Table 3-2 |                                                                                                    |
|-----------|----------------------------------------------------------------------------------------------------|
| Step      | Action                                                                                                    |
| 1.        | After successful replacement of the CPU, the following error might occur when executing the "Save and Compile" command:                        |
|           | Save and Compile (1230: 3000)<br>The system data could not be recreated because the configuration is<br>inconsistent.                          |
|           | Click the "Details" button.                                                                                                    |
|           | Save and Compile (1230:3000)         Image: The system data could not be recreated because the configuration is inconsistent.                  |
|           | OK Details Help                                                                                                    |
| 2.        | A message appears indicating that the total of the local data is too great.                                                                    |
|           | Click the "Close" button.                                                                                                    |
|           | Save and Compile                                                                                                    |
|           | List of Messages:                                                                                                    |
|           | The total of all local data cannot be greater than 22000.<br>The system data could not be recreated because the configuration is inconsistent. |
|           | Message                                                                                                    |
|           | Save and Compile (13:4217) Help Text                                                                                                    |
|           | The total of all local data cannot be greater than<br>2000. Go To                                                                              |
|           | Close Save Help                                                                                                    |

| Step | Action                       |                                     |                                                                                                    |
|------|------------------------------|-------------------------------------|----------------------------------------------------------------------------------------------------|
| 3.   | Open the Object Proper       | ties of the CPU via "Right-c        | lick > Object Properties.                                                                                                    |
|      | 🔣 HW Config - [AS01_H (Confi | guration) AS01]                     |                                                                                                    |
|      | D Station Edit Insert PLC    | View Options Window Help            |                                                                                                    |
|      | ] D 🗲 🔓 🗣 🎼 🎒 🗐              | 6 🖻    🏜 🏜   🚯 📼   👯   M            | ?                                                                                                    |
|      |                              |                                     |                                                                                                    |
|      | (0) UR2                      |                                     | r<br>I                                                                                                    |
|      | F3 407 10A                   | î                                   | a de la companya de la company<br>Reference de la companya de la companya de la companya de la companya de la companya de la companya de la company |
|      | 3 🚺 CPU 410-5H               |                                     |                                                                                                    |
|      | X1 DP                        | opy                                 |                                                                                                    |
|      | IF1                          | Insert Multi-Controller Device      | 1                                                                                                    |
|      | X5 PN-10-X5                  | Replace Object                      |                                                                                                    |
|      | X5 P1 Port 1<br>X5 P2 Port 2 | Add Master System                   | 4                                                                                                    |
|      | X8 PN-IO-X8                  | Master System Isochronous Mode      | 1                                                                                                    |
|      | X8 P1 Port 1<br>X8 P1 Port 2 | Insert PROFINET IO System           |                                                                                                    |
|      | 5 CP 443-1                   | PROFINET IO Domain Management.      | . 3                                                                                                    |
|      | X1 PN-IO<br>X1 P1 Port 1     | PROFINET IO Topology                |                                                                                                    |
|      | X1 P2 Port 2                 | PROFINET IO Multi-Controller Device | 5                                                                                                    |
|      | 10                           | Specify Medule                      |                                                                                                    |
|      |                              | Delete                              | Del                                                                                                    |
|      |                              | Go To                               |                                                                                                    |
|      |                              | Filter Assigned Modules             | 5                                                                                                    |
|      |                              | Monitor/Modify                      |                                                                                                    |
|      |                              | Edit Symbols                        | 4                                                                                                    |
|      |                              | Object Properties                   | Alt+Return                                                                                                    |
|      |                              | Change Access                       |                                                                                                    |
|      |                              | Assign Asset ID                     |                                                                                                    |
|      |                              | Product Support Information         | Ctrl+F2                                                                                                    |
|      |                              | FAQs                                | Ctrl+F7                                                                                                    |
|      |                              |                                     |                                                                                                    |
|      | 11                           | start Device Tool                   |                                                                                                    |

| Step                               | Action                                                                                                    |  |  |  |  |  |
|------------------------------------|----------------------------------------------------------------------------------------------------|--|--|--|--|--|
| 4.                                 | Click the "Memory" tab.<br>Under "Local Data" you see that more local data is assigned than is available.                                                                                                    |  |  |  |  |  |
|                                    | Properties - CPU 410-5H - (R0/S3)                                                                                                    |  |  |  |  |  |
|                                    | Time-of-Day Interrupts         Cyclic Interrupts         Diagnostics/Clock         Protection         H Parameters           General         Startup         Cycle/Clock Memory         Retentive Memory         Memory         Interrupts                                                                                                    |  |  |  |  |  |
|                                    | 1         1024         7         1024         13         1024         19         1024         25         1024           2         1024         8         1024         14         1024         20         1024         26         1024           2         1024         8         1024         15         1024         21         1024         27         1024       |  |  |  |  |  |
|                                    | 3       1024       13       1024       21       1024       27       1024         4       1024       10       1024       16       1024       22       1024       28       1024         5       1024       11       1024       17       1024       23       1024       29       1024         6       1024       12       1024       18       1024       24       1024 |  |  |  |  |  |
| Assigned 29696 Bytes of max. 22000 |                                                                                                    |  |  |  |  |  |
|                                    | Maximum communication jobs 10000                                                                                                    |  |  |  |  |  |
|                                    |                                                                                                    |  |  |  |  |  |
|                                    | OK Cancel Help                                                                                                    |  |  |  |  |  |

| Step | Action                                                                                                    |  |  |  |  |
|------|----------------------------------------------------------------------------------------------------|--|--|--|--|
| 5.   | Change the Local Data values to suit the requirements of your CPU and click the "OK" button.                                                                                                    |  |  |  |  |
|      | <b>Note</b><br>The maximum value you can set for the local data of the CPU 410-5H is 65,536 bytes.                                                                                                    |  |  |  |  |
|      | Properties - CPU 410-5H - (R0/53)                                                                                                    |  |  |  |  |
|      | Time-of-Day Interrupts         Cyclic Interrupts         Diagnostics/Clock         Protection         H Parameters           General         Startup         Cycle/Clock Memory         Retentive Memory         Memory         Interrupts           Local Data (Priority Classes) |  |  |  |  |
|      | 1 2048 7 2048 13 2048 19 2048 25 2048                                                                                                    |  |  |  |  |
|      | 2     2048     8     2048     14     2048     20     2048     26     2048       3     2048     9     2048     15     2048     21     2048     27     2048                                                                                                    |  |  |  |  |
|      | 4         2048         10         2048         16         2048         22         2048         28         2048           5         2048         11         2048         17         2048         23         2048         29         2048                                            |  |  |  |  |
|      | 6         2048         12         2048         18         2048         24         2048                                                                                                    |  |  |  |  |
|      | Assigned 59392 Bytes of max. 65536                                                                                                    |  |  |  |  |
|      | Communication Resources Maximum communication jobs 10000                                                                                                    |  |  |  |  |
|      |                                                                                                    |  |  |  |  |
|      | OK Cancel Help                                                                                                    |  |  |  |  |
| 6.   | A message appears indicating that the complete program must be recompiled<br>and downloaded in order to apply the changed settings.<br>Click the "Yes" button.                                                                                                    |  |  |  |  |
|      | Object Properties (13:5400)       Image: Caution, after changing the properties, the program must be completely compiled and the entire program downloaded. Do you want to apply the changes?                                                                                      |  |  |  |  |
|      | Yes No Cancel Help                                                                                                    |  |  |  |  |

| Step | Action                                                                                                    |  |  |  |
|------|----------------------------------------------------------------------------------------------------|--|--|--|
| 7.   | In the HW Config you click the "Save and Compile" menu command.                                                                                                    |  |  |  |
|      |                                                                                                    |  |  |  |
|      | HW Config - [ASO1_H (Configuration) Democenter_Prj],                                                                                                    |  |  |  |
|      |                                                                                                    |  |  |  |
|      |                                                                                                    |  |  |  |
|      |                                                                                                    |  |  |  |
|      |                                                                                                    |  |  |  |
|      | (0) URZALU                                                                                                    |  |  |  |
|      | FS 407 10A                                                                                                    |  |  |  |
|      | 3 CPU 410-5H                                                                                                    |  |  |  |
|      |                                                                                                    |  |  |  |
|      | IF1                                                                                                    |  |  |  |
|      |                                                                                                    |  |  |  |
|      | X5 P1 R Pot 1                                                                                                    |  |  |  |
|      | X5 P2 R Port 2                                                                                                    |  |  |  |
|      | X8 PN-IO-X8                                                                                                    |  |  |  |
|      | X8 P2 R Port 2                                                                                                    |  |  |  |
|      | 5                                                                                                    |  |  |  |
|      | X1 P1 R Port 1                                                                                                    |  |  |  |
|      | X1 P2 R Port 2                                                                                                    |  |  |  |
|      | 6                                                                                                    |  |  |  |
|      |                                                                                                    |  |  |  |
|      | 9                                                                                                    |  |  |  |
|      |                                                                                                    |  |  |  |
|      | he man and a second second sec |  |  |  |
|      |                                                                                                    |  |  |  |

## 4 Creating the Connections in NetPro

Table 4-1

| Step | Action                                         |  |  |
|------|------------------------------------------------|--|--|
| 1.   | Open NetPro.                                   |  |  |
| 2.   | Recreate all the lost connections.             |  |  |
| 3.   | Save and compile the changes and close NetPro. |  |  |

#### Error when compiling the connections in NetPro

If, when saving and compiling the connections in NetPro, you get a message indicating that the available TSAPs (Transport Service Access Point) are no longer unique, you have two options to solve the problem:

#### **Option 1**

Open the connection concerned and close the window by clicking the "OK" button.

#### **Option 2**

Delete the connection concerned and configure it again.

**Note** Automatically created connections, for AS-Based Batch, for example, have to be recreated by running the application.

# 5 Commissioning the CPU

Table 5-1

| Step | Action                                                                                                    |  |  |  |
|------|----------------------------------------------------------------------------------------------------|--|--|--|
| 1.   | Cut off the power supply to replace the CPUs and then switch the power supply of the central rack back on again (please follow the attached instructions).                                                                                                    |  |  |  |
| 2.   | Open the HW Config and load it into the AS.                                                                                                    |  |  |  |
| 3.   | Open NetPro and load the configuration into the AS.                                                                                                    |  |  |  |
| 4.   | Then load the configuration for all the partner stations.                                                                                                    |  |  |  |
| 5.   | Compile and load the user program and start the AS.                                                                                                    |  |  |  |
|      | Note<br>If you use the FB16 in your user program, the compilation is not error-free<br>because the CPU410-5H needs the FB16 for additional Runtime functions.<br>Change the block number of the FB16 in your user program as described in the<br>following entries:<br>How can you change the block number of a block (FC or FB)?<br>https://support.industry.siemens.com/cs/ww/de/view/1023992<br>How do you merge blocks with the same name from different libraries in PCS 7?<br>https://support.industry.siemens.com/cs/ww/en/view/82525512<br>This procedure holds generally for double FC or FB numbers in the user<br>program. |  |  |  |
| 6.   | Carry out a complete OS load.                                                                                                    |  |  |  |

# **Note** When you start up for the first time or after a power failure, it takes up to 10 minutes until the CPU fully starts, because it runs an internal self-test.

Then check all the settings once again and run a function test.

CAUTIONCaution when replacing a CPU 410 with firmware versions from V8.2If you reuse a CPU 410 with firmware version newer than V8.2 that has<br/>already been used elsewhere, then make sure that the content stored in the<br/>load memory cannot cause any dangerous plant states at the new place of<br/>use. Reset the CPU to the delivery state if you do not know the previous<br/>usage.See system manual: SIMATIC PCS 7 Process Control System CPU 410<br/>Process Automation, section 9.8 "CPU 410 Reset to Factory Setting"

# 6 History

#### Table 6-1

| Version | Date    | Change                                           |
|---------|---------|--------------------------------------------------|
| V1.0    | 04/2014 | First edition                                    |
| V1.1    | 09/2014 | Additional text                                  |
| V1.2    | 07/2015 | Update to SIMATIC PCS 7 V8.1                     |
| V1.3    | 01/2016 | Additional text in chapter 5, Step 5             |
| V1.4    | 01/2017 | New note in chapter 4                            |
| V1.5    | 04/2017 | New note in chapter 4                            |
| V1.6    | 07/2018 | Chapter 3.1 revised                              |
|         |         | Chapter 5: Warning added                         |
| V1.7    | 09/2021 | Chapter 1: Added note about CPU-CP compatibility |